ウィスパー設定

2章

# ウィスパー設定

着側ガイダンス(入力結果通知)設定はP254ウィスパー設定「〔着側ガイダンス(入力結果通知)〕」を参照して ください。 美側ボイダンスを2回線の同じ流した後、通話を開始します

着側ガイダンスを2回繰り返し流した後、通話を開始します。

# ご注意 必ずお読みください。

発信地域案内通知の着側ガイダンスは、行政区域エリアとは一部異なる場合があります。

発側ガイダンスは着側ガイダンス終了と同時に終了します。発側ガイダンスの途中であっても終了し、 通話を開始します。発側ガイダンスにオリジナルガイダンスを設定している場合は、ガイダンスの長さ にご注意ください。

着側ガイダンスの秒数は下記のとおりです。 ・発信地域案内通知:2回繰り返しで3~4秒 ・サービス識別音通知:2回繰り返しで5~6秒

#### 「発信地域細分化コードを設定しているお客さまへ」

ウィスパーの発信地域案内通知では、発信地域細分化コードはガイダンスされません。該当エリアのCA名またはCAコードがガイダンスされます。

ガイダンスの内容については、P372「ガイダンス一覧」を参照してください。

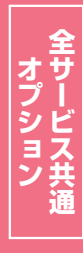

#### **23-1** ウィスパーを変更する ◆次の変更例で、ウィスパーの設定内容を変更する方法について説明します。 サービス番号「0120XXXXXX」 着信番号「03XXXXXXX1」 変更例 ウィスパー実施を「実施無」から「実施有」に変更します。 02. 基本設定(変更) カスコン業務メニュ・ 画面を表示するに<u>は</u> 02. サービス設定 Įμ 02.着信番号設定変更 Σμη サービス番号別着信番号設定変更業務 選択決定閉じる ヘルプ 「検索」ボタンをクリックします。 サービス番号 : 0120XXXXXX 契約者名 頭だし着信番号 ➡画面下に<着信番号一覧>が表示さ 契約種別 ~ 検索 次検索 れます。 <着信番号一覧> 全解除 全選択 選択 着信番号 ダイヤルイン区分 備考 便利な ●「頭だし着信番号」に半角9~11桁を入力すると、該当の着信番号 使い方 以降を表示します。 ●「契約種別」で絞り込み機能を利用し検索することができます。 詳細はP111「絞り込み機能を利用し照会する」を参照してください。 サービス番号別着信番号設定変更業務 選択決定 閉じる ヘルプ 該当の着信番号チェックボックスに チェックをつけます。(画面合) サービス番号 : 0120XXXXXX 契約诸名 : NT Tコミュニケーションズ株式会社 頭だし着信番号 : V 検索 次検索 契約種別 <着信番号一覧> 「選択決定」ボタンをクリックします。 全選択 全解除 (画面) 選択 着信番号 備考 A 03XXXXXXX1 →選択した着信番号の「静助・表示されます。 03XXXXXXX2 03XXXXXXX3 参考 50件以上の場合は、「次検索」 ボタンをクリックしてください。 サービス番号別着信番号設定変更業務 保存 戻る ヘルプ **〈ウィスパー〉**に必要な項目を入力します。 サービス番号 : 0120XXXXXX ●「ウィスパー実施」から「実施有」 ラジ : NTTコミュニケーションズ株式会社 现约者名 オボタンを選択します。(画面合) ● 「発側ガイダンス」から「定型ガイダ 先頭 前頁 次頁 最終 Г 着信番号検索 1 /1頁 頁検索 <着信番号情報> ンス」を選択します。 : 2015/08/28 10:17:57 著信番号 : 03XXXXXXXX 更新年月日 ●「着側ガイダンス」から「ウィスパー着 備考 : [ 側(発案:CA名)1」を選択します。 现约回编数 • 1 <ウィスバー> ウィスバー実施 実施有 実施無 5 発側ガイダンス : 定型ガイダンス 🗸 A 着側ガイダンス : ウィスパー着側(発案:CA名)1 🗸 「保存」ボタンをクリックします。(画面) ➡「正常に終了しました。」メッセージが 表示され、ウィスパー設定が更新され ます。

#### ご注意 必ずお読みください。

●発信地域案内通知の着側ガイダンスは、行政区域エリアとは一部異なる場合があります。

ワイスパ

ウィスパーを変更する

## **23-2** ウィスパーを照会する

#### ◆次の照会例で、ウィスパーの設定内容を照会する方法について説明します。

| 照会例 |
|-----|
|-----|

サービス番号「0120XXXXXX」 着信番号「03XXXXXXX1」 ウィスパーの設定内容を照会します。

カスコン業務メニュー

02.サービス設定 🖑

画面を表示するには

01.基本設定(照会) 02.着信番号設定照会

٢m

| サービス番号別着信番号設定照会業務                                                 |                                                                 |              |                                      |                 | 〕<br>● 手順1~3はP221の『ウィスパー |
|-------------------------------------------------------------------|-----------------------------------------------------------------|--------------|--------------------------------------|-----------------|--------------------------|
|                                                                   |                                                                 | 戻る           |                                      | ヘルプ             | を変更する」を参照してください。         |
| サービス番号<br>契約者名<br><u>先顔</u><br><b> 名信番号情報&gt;</b><br>着信番号<br>(17) | : 0120XXXXXX<br>: NTTコミュニケーションズ料<br>直 次頁 最終<br>: 03XXXXXXX000X1 | 式会社<br>更新年月日 | 着 <b>信册号検索</b><br>: 2013/04/24 06:32 | 11 ✓ 1頁 _ 頁検案15 | る<br>必要な項目を確認します。        |
| 契約回線数                                                             | : 10                                                            |              |                                      |                 |                          |
| <ウィスパー>                                                           |                                                                 |              |                                      |                 |                          |
| ウィスパー実施                                                           | : 💿 実施有 🔘 実施無                                                   |              |                                      |                 |                          |
| 発側ガイダンス                                                           | : 定型ガイダンス 🗸                                                     |              |                                      |                 |                          |
| 着側ガイダンス                                                           | : ウィスバー着側(発案:CA名)1                                              |              |                                      |                 |                          |

### 【 ご注意 必ずお読みください。

●発信地域案内通知の着側ガイダンスは、行政区域エリアとは一部異なる場合があります。